$fX [[fpfofCfU fpfXf]] [[fh,ð"ü-l,\mu,Ü, ]BfZfLf...fŠfefB]]ã, l-]-R, @, c]A"ü-l,\mu, ½•¶Žš, l'ã, l, e, f<L]+, a+ Z_{l,3}, e, Ü, ]BfZfLf...fŠfefB]]ã, l-]-R, @, c]A"U-l,\mu, 2.0 A"U-l,\mu, 2.0 A"U$ 

fX□[fpfofCfU fpfXf□□[fh,ðf□f,,μ,Ä,¨,,±,Æ,ð,¨Š©,ß,μ,Ü,·□BfX□[fpfofCfU fpfXf□□[fh,ĺ□AfRf"fef"fc fAfhfofCfU,Ì□Ý'è,ð•Ï□X,·,é,Æ,«,É,Í•K, ॒"ü—ĺ,·,é•K—v,ª, ,è,Ü,·□B <K□§fVfXfef€,Ìflf",Æflft,ð□Ø,è'Ö,¦,Ü,·□BfRf"fsf…□[f^,É'Î,·,éfX□[fpfofCfU,Æ,μ,Ä,ÌŒŒÀ,ðŽ□,Á,Ä,¢ ,ê,Î□A<K□§fVfXfef€,Ìflf",Æflft,ð□Ø,è'Ö,¦,é,±,Æ,ª,Å,«,Ü,·□B 
$$\begin{split} &\check{Z}g - p,\mu,\ddot{A}, \end{tabular}, \end{tabular} \delta = \sum_{i=1}^{\infty} (f^{,i}, f^{,i}, f$$

$$\begin{split} &\check{Z}g - p,\mu,\ddot{A}, \end{tabular}, \end{tabular} \delta = \sum_{i=1}^{\infty} (f^{,i}, f^{,i}, f$$

,±,ÌfRf"fsf...[[f^,ðŽg—p,·,éf†[[fU[[,É'Î,μ,Ä[]A‹K[]§,³,ê,Ä,¢,È,¢fy[[fW,Ì•\ަ,ð<-‰Â,·,é,©,Ç,¤ ,©,ðŽw'è,μ,Ü,·]B

,±,Ìf`fFfbfN f{fbfNfX,ªflf",É,È,Á,Ä,¢,é[]ê[]‡,Í[]AWeb fy[[[fW,Ì[]]]¬ŽÒ,ª'`,¶<K[]§fVfXfef€,ðŽg p,μ,Äfy[][fW,ð<K[]§,μ,Ä,¢,È,`,ê,Î[]A•s"K[]Ø,È"à—e,ª•\ަ,³,ê,é‰Â"\[]«,ª, ,è,Ü,·[]B,±,Ìf`fFfbfN f{fbfNfX,ªflft,É,È,Á,Ä,¢,é[]ê[]‡,Í[]A<K[]§,³,ê,Ä,¢,È,¢ Web fy[[fW,Í[]A,Ç,ñ,È,É^À'S,È"à—e,Å,à^ê[]Ø•\ ަ,³,ê,È,,È,è,Ü,·[]B ,±,ÌfRf"fsf...□[f^,ÉfCf"fXfg□[f<,³,ê,Ä,¢,é<K□§fVfXfef€,Ì^ê——,ð•\ަ,μ,½,è□A<K□§fVfXfef€,ð′Ç ‰Á,Ü,½,Í•Ï□X,μ,½,è,μ,Ü,·□B

ʻl'ð,μ,½<K□§fVfXfef€,ð 1 ,Â□ã,Ö^Ú"®,μ,Ü,·□B<K□§fVfXfef€,ð□ã,É^Ú"®,·,é,Æ□A^ê——,Ì ‰º,É, ,é<K□§fVfXfef€,æ,è,à,»,Ì□§ŒÀ,Ì•û,ª—D□æ,³,ê,Ü,·□B <K□§fVfXfef€,ÉŠÖ,·,é□î•ñ,â Internet Explorer ,ÅfRf"fef"fc,ÌŽí—Þ,ð□§ŒÀ,·,é•û-@,É,Â,¢,Ä<L□q,³,ê,Ä,¢,é Web fTfCfg,ð•\ަ,µ,Ü,·□B ,±,ÌfRf"fsf...□[f^,ÉfCf"fXfg□[f<,³,ê,Ä,¢,é<K□§fVfXfef€,Ì^ê——,ð•\ަ,μ,½,è□A<K□§fVfXfef€,ð′Ç ‰Á,Ü,½,Í•Ï□X,μ,½,è,μ,Ü,·□B

# fX□[fpfofCfU fpfXf□□[fh,ð•Ï□X,μ,Ü,·□B

□V,μ,¢fX□[fpfofCfU fpfXf□□[fh,ð"ü—ĺ,μ,Ü,·□B

'[]: fX[[fpfofCfU fpfXf]][[fh,Å,í]A'å•¶Žš,Æ]¬•¶Žš,ª<æ•Ê,³,ê,Ü,·]BfpfXf]][[fh,ð"üí,·,é,Æ,«,í]A**CapsLock**fL][,ªflf",©flft,©,ðŠm,©,ß,Ä,,¾,³,¢]B fX□[fpfofCfU fpfXf□□[fh,ð'm,Á,Ä,¢,éf†□[fU□[,ªfpfXf□□[fh,ð"ü—ĺ,·,é,± ,Æ,É,æ,Á,Ä□A•s"K□Ø,ÈfRf"fef"fc,ðŠÜ,Þ Web fy□[fW,ð•\ަ,Å,«,é,æ,¤,É,·,é,©,Ç,¤,©,ðŽw'è,μ,Ü,·□B

,±,Ìf`fFfbfN f{fbfNfX,²flft,É,È,Á,Ä,¢,é[]ê[]‡[]AWeb fy[][fW,ð•\ަ,Å,«,È,¢,Æ,¢,¤f[]fbfZ[][fW,²•\ Ž\,³,ê[]AfX[][fpfofCfU fpfXf][][fh,ð"ü—ĺ,µ,Ä Web fy[][fW,ð•\Ž\,·,é,±,Æ,ĺ,Å,«,Ü,¹,ñ[]B

[]V,μ,¢fpfXf[]][[fh,ð"ü—ĺ,μ,Ü,·]]BfZfLf…fŠfefB[]ã,Ì—[]—R,©,ç[]A"ü—ĺ,μ,½•¶Žš,Ì'ã,í,è,É‹L[]†,ª•\ަ,³,ê,Ü,·[]B

$$\begin{split} &\check{S}m''F, \dot{I}, \frac{1}{2}, \beta, \dot{E}[]A[]V, \mu, \xifpfXf][][[fh, \delta, a, a^{e''}x'' \ddot{u} - \dot{I}, \mu, \ddot{U}, \cdot ]B, \pm, \pm, \dot{E}'' \ddot{u} - \dot{I}, \mu, \frac{1}{2} \bullet \P\check{Z}\check{S} - \tilde{n}, \mathcal{E}[]V, \mu, \xifpfXf][][[fh]] \\ &f\{fbfNfX, \dot{E}'' \ddot{u} - \dot{I}, \mu, \frac{1}{2} \bullet \P\check{Z}\check{S} - \tilde{n}, \frac{a}{2}\hat{e}'v, \cdot, \dot{e}, \mathcal{E}[]AfpfXf][][[fh, \frac{a}{2} \bullet \ddot{I}][X, ^{3}, \hat{e}, \ddot{U}, \cdot ]BfZfLf...f\check{S}fefB[]\tilde{a}, \dot{I} - ]] - R, @, c A'' \ddot{u} - \dot{I}, \mu, \frac{1}{2} \bullet \P\check{Z}\check{S}, \dot{I}'\tilde{a}, \dot{I}, \dot{e}, \dot{E} < L]\uparrow, \frac{a}{2} \bullet (\ddot{U}, \cdot ]]B \end{split}$$

fRf"fsf…□[f^,ÉfCf"fXfg□[f<,³,ê,Ä,¢,é<K□§fVfXfef€,Ì^ê——,ð•\ަ,μ,Ü,·□B

<K∏§fVfXfef€,ðˆê——,É'ljÁ,μ,Ü,·∏B

'I'ð,μ,½<K∏§fVfXfef€,ð^ê——,©,ç∏í∏œ,μ,Ü,·∏B

fX□[fpfofCfU fpfXf□□[fh,ð"ü—ĺ,μ,Ü,·□BfZfLf…fŠfefB□ã,Ì—□—R,©,ç□A"ü—ĺ,μ,½•¶Žš,Ì'ã,í,è,É‹L□†,ª•\ ަ,³,ê,Ü,·□B <K[]§ŠÇ—[]Œ³,Ì-¼'Ο,ð"ü—Í,μ,Ü,·[]B

Œ»∏Ý,Ì‹K∏§fVfXfef€,Ì Web fy∏[fW,ð∙\ަ,μ,Ü,·∏B

"ü—ĺ,μ,½fCf"f^□[flfbfg fAfhfŒfX (URL) ,ðfTfCfg,Ì^ê——,É'Ç ‰Á,μ,Ü,·□BfTfCfg,Ì<K□§,Ì□Ý'è,É,©,©,í,ç, \_□A□í,É∙\ަ,Å,«,é,æ,¤,É,È,è,Ü,·□B

 $fCf"f^[[flfbfg fAfhf@fX (URL) ,\delta[]A[]^3"F[]Ï,\acute{Y}, ",æ, \widetilde{N}-\cap{0}]^3"F, I Web fTfCfg, I^{e}--, @, c[](]@, \mu, Ü, \cdot]B$ 

 $fTfCfg,\dot{k}[\underline{S},\dot{l}]\underline{Y}'\dot{e},\dot{E}, @, @, i, c, \underline{D}]A[i, \acute{E}fAfNfZfX, Å, «, \acute{e}, æ, ¤, \acute{E}, ·, \acute{e}, @]A, U, ½, ifAfNfZfX, Å, «, È, ¢, æ, ¤, , \acute{E}, ·, \acute{e}fCf"f^][flfbfg fAfhf@fX (URL), ð"ü-l, µ, U, ·]B, ±, i @"\, i [A < K], <sup>3</sup>=1^ · ñ]Y'è, <sup>3</sup>, ê, Ä, ¢, È, ¢, , ½, B]A[]Ú]×]Y'e] f^fu, ÅŽw'è, µ, ½]Y'è, i‰e<¿, ðŽó, ¯, È, ¢ Web fTfCfg, Ö, ifAfNfZfX, ð]§@À, ·, é, Æ, «, É · Ö- ~, Å, ·]B$ 

[\_]Ú[]×\_]Ý'è] ƒ^fu,ÅŽw'è,μ,½"à e,É,©,©,í,ç,\_]A\_]í,ÉfAfNfZfX,Å,«,éfTfCfg[]A,Ü,½,ĺfAfNfZfX,Å,«,È,¢fTfCfg,Ì^ê——,ð•\ަ,μ,Ü,·]B Web fTfCfg,Ö,ÌfAfNfZfX,ð[]§Œä,·,é,½,ß,ÉŽg—p,·,é PICSRules ftf@fCf<,ð'l'ð,µ,Ü,·[]B,± ,ê,ç,Ìftf@fCf<,É,æ,è[]APICS (Platform for Internet Content Selection), <sup>a</sup>ŠJ",µ,½<K[]§fVfXfef€, <sup>a</sup>Žg p,<sup>3</sup>,ê[]A•\ަ,Å,«,éfRf"fef"fc,<sup>a</sup>]]§ŒÀ,<sup>3</sup>,ê,Ü,·[]B,±,Ì]ÚÝ'è,É,æ,Á,Ä[]APICS f‰fxf<,ðŠÜ,Þ Web fTfCfg,<sup>3</sup>⁄4, <sup>-</sup>,<sup>a</sup>]]§ŒÀ,<sup>3</sup>,ê,Ü,·[]B,±,Ì<@''\,Í[]AŽq<Ÿ,ÉŒ©,<sup>1</sup>,½,,È,¢fRf"fef"fc,ð[]§ŒÀ,·,é,Æ,«,ɕ֗ ~,Å,·[]B<K[]§[]î•ñ,<sup>a</sup>]]Ý'è,<sup>3</sup>,ê,Ä,¢,È,¢"Á'è,Ì Web fTfCfg,Ö,ÌfAfNfZfX,ð]§ŒÀ,·,é[]ê[]‡,Í[]A[[]<sup>3</sup>"F,µ,½fTfCfg] f^fu,ðfNfŠfbfN,µ[]A[]<sup>3</sup>"F,µ,È,¢ Web fTfCfg,Æ,µ,Ä<sup>2</sup>ê—,É'ljÁ,µ,Ü,·[]B fCf"fXfg[[f<,<sup>3</sup>,ê,Ä,¢,é PICSRules ftf@fCf<,Ì^ê---,ð•\ަ,µ,Ü,·]BfRf"fef"fc fAfhfofCfU,ª--Lο,È]ê]‡,Í]APICSRules ftf@fCf<,É]Ý'è,<sup>3</sup>,ê,Ä,¢,é]§ŒÀ,ðŒµŽç,µ,Ä,¢,È,¢fRf"fef"fc,ðŠÜ,Þ,·,×,Ä,Ì Web fTfCfg,ÉfAfNfZfX,Å,«,È,¢,æ,¤,É,·,é,±,Æ,ª,Å,«,Ü,·]BInternet Explorer ,Å,Í]A,±,Ìf<[][f<,Ì^ê---,ð]Å]‰ ,©,ç]ÅŒã,Ü,Å'<sup>2</sup>,×,Ü,·]B]Å,àŒµ,µ,¢f<[][f<,ª]Ý'è,<sup>3</sup>,ê,½ftf@fCf<,ðŽg--p,·,é,Æ,Ù,Æ,ñ,Ç,Ì Web fTfCfg,ÉfAfNfZfX,Å,«,È,ć,½,ß]A,±,ê,ç,Ìftf@fCf<,ĺ^ê---,Ì]Å[]‰,ćL]q,·,é,Æ,æ,¢,Å,µ,å,¤]B,±,Ì,æ,¤ ,É,·,é,Æ]AfAfNfZfX,Å,«,È,¢ Web fTfCfg,ðftf@fCf<,Ì^ê---,Å,·,Î,â,'<sup>2</sup>,×,é,±,Æ,ª,Å,«,Ü,·]B,± ,Ì]Ý'è,É,æ,Á,Ä]APICS f‰fxf<,ðŠÜ,Þ Web fTfCfg,¾,<sup>-</sup>,ª]§ŒÀ,³,ê,Ü,·]B<K[]§[]•ñ,ª]Ý'è,³,ê,Ä,¢,È,¢"Á'è,Ì Web fTfCfg,Ö,ÌfAfNfZfX,ð]§ŒÀ,·,ć]ê]‡,Í]A[]<sup>3</sup>"F,µ,½fTfCfg] f^fu,ðfNfŠfbfN,µ]A[]<sup>3</sup>"F,µ,È,¢ Web fTfCfg,Æ,µ,Ä,»,ê,¼,ê^ê---,É'ljÁ,µ,Ü,·]B [fCf"f|□[fg] ,ðfNfŠfbfN,µ,Ä'l'ð,µ,½ PICSRules ftf@fCf<,É,æ,Á,Ä□§Œä,³,ê,éfRf"fef"fc,Ì□§ŒÀ,ð□í□œ,µ,Ü,·□B

# fRf"fef"fc fAfhfofCfU,Æ,Í

fCf"f^[[flfbfg,Í[]A-c'å,ÈŽí—Þ,Ì[]î•ñ,ÉfAfNfZfX,Å,«,é[]V,µ,¢Ží—Þ,Ìf][fffBfA,Å,·[]B ,µ,©,µ[]AfCf"f^[[flfbfg,É,Í[]A-œ[]IŒü,¯,Æ,ÍŒ¾,¦,È,¢[]î•ñ,àŠÜ,Ü,ê,Ä,¢,Ü,·[]B,½,Æ,¦,Î[]A-\— Í,âfZfbfNfX,ªŠÜ,Ü,ê,Ä,¢,éfRf"fef"fc,ðŠÜ,Þ Web fTfCfg,Í[]AŽq<Ÿ,ÉŒ©,¹,½,,È,¢,ÆŠ´,¶,é,±,Æ,ª, ,è,Ü,·[]B

fRf"fef"fc fAfhfofCfU,ðŽg,¤,Æ□AfRf"fsf...□[f^,©,çfAfNfZfX,Å,«,éfRf"fef"fc,ÌŽí—Þ,ð□§Œä,·,é,± ,Æ,ª,Å,«,Ü,·□BfRf"fef"fc fAfhfofCfU,ð—LŒø,É,·,é,Æ□A‹K□§,³,ê,Ä,¢,È,¢fRf"fef"fc,â□AŽw'è,µ,½Šî□€,ðž,½,³,È,¢fRf"fef"fc,Í•\ަ,³,ê,È,,È,è,Ü,·□B□Ý'è,Í'2□®,Å,«,Ü,·□B

fRf"fef"fc fAfhfofCfU,ÌŽå,È<@"∖,ĺŽŸ,Ì,Æ,¨,è,Å,·□B

- I fRf"fef"fc fAfhfofCfU,Ì□Ý'è,É'Î,·,éfAfNfZfX,ð□§Œä,µ,Ü,·□BfpfXf□□[fh,ðŽg—p,µ,Ä□AfRf"fef"fc fAfhfofCfU,ð—LŒø,É,µ,½,è□A□Ý'è,ð•\ަ,µ,½,è,µ,Ü,·□BfRf"fef"fc fAfhfofCfU,Ì□Ý'è,ð•Ï□X,·,é,Æ,«,É•K —v,É,È,é,Ì,Å□A,±,ÌfpfXf□□[fh,Íf□f,,µ,Ä,¨,,±,Æ,ð,¨Š©,ß,µ,Ü,·□B
- $\begin{array}{l} fX [[fpfofCfU, \acute{E}, æ, \acute{e} < & \hat{A}, \grave{l} L {}^{3}, \acute{E} & \check{z}, \P, \ddot{A} [] Aft [[fU [] [, \overset{a}{\bullet} \setminus \ddot{Z} ], \mathring{A}, «, \acute{e} fRf"fef"fc, \grave{l} \check{Z} ( & \dot{P}, \delta'^{2} ] @, \mu, \ddot{U}, \cdot ] BfRf"fef"fc, \grave{l} [] \dot{A} @ \hat{A} \bullet \hat{E}, \acute{E} {}^{3} @ ø, \acute{E}, \cdot, \acute{e}, \pm, \mathcal{R}, \overset{a}{P}, \mathring{A}, «, \ddot{U}, \cdot ] B \end{array}$

- □ Œ»□ÝŽg,Á,Ä,¢,é<K□§fVfXfef€,¨,æ,Ñ<K□§ŠÇ—□,ð•\ަ,¨,æ,Ñ•Ï□X,μ,Ü,·□B

 $fCf"f^{[[flfbfg]]\tilde{a},\tilde{l},\cdot,\times,\tilde{A},\tilde{l}fRf"fef"fc,{}^{a}<K[]\S,\tilde{l}'\hat{l}]\hat{U},\tilde{E},\tilde{E},\acute{e},\acute{l},{}^{7},\mathring{A},\acute{l},\;,\check{e},\ddot{U},{}^{1},\tilde{n}]B\check{Z}^{c}\bullet{}^{a},\tilde{l}fRf"fsf...$ 

,É,·,é,Æ[]A,»,ê,ç,ÌfTfCfg,Ì'†,É[]A•s"K[]Ø,È[]î•ñ,<sup>a</sup>ŠÜ,Ü,ê,Ä,¢,é,à,Ì,à, ,è,Ü,·[]B<t,É[]A<K[]§,<sup>3</sup>,ê,Ä,¢ ,È,¢fTfCfg,ð•\ަ,Å,«,È,¢,æ,¤,É,·,é,Æ[]A"à—e,É,©,©,í,ç,, '½,,Ì Web fy[][fW,<sup>a</sup>•\ަ,Å,«,È,,È,è,Ü,·[]B

<u>{button,AL("A\_RATING\_SETUP;A\_RATING\_OVERRIDE;A\_APPROVED\_SITES")}</u> ŠÖ~A∏€-Ú

# fRf"fef"fc fAfhfofCfU,ð—LŒø,É,µ,ÄfRf"fef"fc,ð□§ŒÀ,∙,é

- 1 Internet Explorer ,Å□A[fc□[f<] f□fjf...□[,Ì [fCf"f^□[flfbfg flfvfVf‡f"] ,ðfNfŠfbfN,µ,Ü,·□B
- 2 [fRf"fef"fc] f^fu,ðfNfŠfbfN,µ,Ü,·□B
- 3 [fRf"fef"fc fAfhfofCfU], Ì [—LŒø,É,·,é],ðfNfŠfbfN,µ,Ü,·□B fRf"fef"fc fAfhfofCfU,ð—LŒø,É,µ,Ä, ,é□ê□‡,Í□A[□Ý'è],ðfNfŠfbfN,µ□AfX□[fpfofCfU fpfXf□□[fh,ð"ü ĺ,µ□A[OK],ðfNfŠfbfN,µ,Ü,·□B
- $4 \ \hat{e} - , \\ \hat{A} U'' I, \\ \hat{I}JJ ef Sf \\ \tilde{S}, \\ \delta f Nf \\ \tilde{S} f b f \\ N, \mu \square Af \\ Xf \\ \% f \\ Cf_, \\ \hat{I}, \\ \hat{A}, \\ \ddot{U}, \\ \dot{Y}, \\ \delta \square \\ \P \\ \% \\ E, \\ \hat{E} f h \\ f \\ \% f \\ b f \\ O, \mu, \\ \ddot{A} \square \\ S \\ \tilde{C} \\ \dot{A}, \\ \ddot{U}, \\ \dot{Y} \\ \dot{A} \\ \square \\ S \\ \tilde{C} \\ \dot{A}, \\ \ddot{U}, \\ \dot{Y} \\ \dot{A} \\ \square \\ S \\ \tilde{C} \\ \dot{A}, \\ \dot{U}, \\ \dot{Y} \\ \dot{A} \\ \square \\ S \\ \tilde{C} \\ \dot{A}, \\ \dot{U}, \\ \dot{Y} \\ \dot{A} \\ \square \\ S \\ \tilde{C} \\ \dot{A}, \\ \dot{U}, \\ \dot{Y} \\ \dot{A} \\ \square \\ S \\ \tilde{C} \\ \dot{A}, \\ \dot{U}, \\ \dot{Y} \\ \dot{A} \\ \square \\ S \\ \tilde{C} \\ \dot{A}, \\ \dot{U}, \\ \dot{Y} \\ \dot{A} \\ \square \\ S \\ \dot{A} \\ \dot{A} \\ \square \\ \dot{S} \\ \dot{C} \\ \dot{A} \\ \dot{A} \\ \square \\ \dot{S} \\ \dot{A} \\ \dot{A} \\ \square \\ \dot{S} \\ \dot{C} \\ \dot{A} \\ \dot{A$
- 5 □§ŒÀ,·,éʃJfefSfŠ,²,Æ,É,±,ÌŽè□‡,ðŒJ,è•Ô,µ□A[OK] ,ðfNfŠfbfN,µ,Ü,·□B
- 6 fRf"fsf...□[f^,ÅfX□[fpfofCfU fpfXf□□[fh,ð,Ü,¾□Ý'è,μ,Ä,¢,È,¢□ê□‡,Í□AfX□[fpfofCfU fpfXf□□[fh,ð□Ý'è,·,éf\_fCfAf□fO f{fbfNfX,ª•\ަ,³,ê,Ü,·□B

#### fqf"fg

- IfX□[fpfofCfU fpfXf□□[fh,ðf□f,,µ,Ä,¨,,±,Æ,ð,¨Š©,ß,µ,Ü,·□BfRf"fef"fc fAfhfofCfU,Ì□Ý'è,ð•Ï□X,·,é,Æ,«,É,Í•K,,"ü−Í,·,é•K−v,ª, ,è,Ü,·□B
- □ <K\_§f‰fxf<,ðŽg—p,μ,Ä,¢,È,¢•s‰õ,È Web fTfCfg,Éft□[fU□[,³fAfNfZfX,Å,«,È,¢,æ,¤ ,É,·,é,É,Í□A[□³"F,μ,½fTfCfg] f^fu,ðfNfŠfbfN,μ□A□Ý'è,ð•Ï□X,μ,Ü,·□B

<u>{button,AL("A\_RATING\_OVERVIEW;A\_RATING\_OVERRIDE;A\_APPROVED\_SITES")}</u> ŠÖ~A□€-Ú

# <K[]§,³,ê,Ä,¢,éfRf"fef"fc,â<K[]§,³,ê,Ä,¢,È,¢fRf"fef"fc,ð•\ަ,·,é

1 Internet Explorer ,Å□A[fc□[f<] f□fjf...□[,Ì [fCf"f^□[flfbfg flfvfVf‡f"] ,ðfNfŠfbfN,µ,Ü,·□B

- 2 [fRf"fef"fc] f^fu,ðfNfŠfbfN,µ,Ü,·□B
- 3 [fRf"fef"fc fAfhfofCfU] ,Ì [□Ý'è] ,ðfNfŠfbfN,μ,Ü,·□B

- 4 <K□§,³,ê,Ä,¢,éfRf"fef"fc,ð•\ަ,Å,«,é,æ,¤,É,·,é,É,Í□A['S"Ê] f^fu,ðfNfŠfbfN,µ□A[fX□[fpfofCfU fpfXf□□[fh,ð"ü—ĺ,µ□A<K□§,³,ê,Ä,¢,éfRf"fef"fc,ð•\ަ,·,é] f`fFfbfN f{fbfNfX,ðflf",É,µ,Ü,·□B <K□§,³,ê,Ä,¢,È,¢fRf"fef"fc,ð•\ަ,Å,«,é,æ,¤,É,·,é,É,Í□A['S"Ê] f^fu,ðfNfŠfbfN,µ□A[<K□§,³,ê,Ä,¢ ,È,¢fTfCfg,ð•\ަ,·,é] f`fFfbfN f{fbfNfX,ðflf",É,µ,Ü,·
- 5 [OK] ,ðfNfŠfbfN,μ,Ü,·□B
- 6 fRf"fsf...□[f^,ÅfX□[fpfofCfU fpfXf□□[fh,ð,Ü,¾□Ý'è,μ,Ä,¢,È,¢□ê□‡,Í□AfX□[fpfofCfU fpfXf□□[fh,ð□Ý'è,·,éf\_fCfAf□fO f{fbfNfX,ª•\ަ,³,ê,Ü,·□B

<u>{button,AL("A RATING OVERVIEW;A RATING SETUP;A APPROVED SITES")}</u> ŠÖ~A□€-Ú

# ft[[fU[[,ª•\ަ,Å,«,é Web fTfCfg,ðŽw'è,•,é

- 1 Internet Explorer ,Å□A[fc□[f<] f□fjf...□[,Ì [fCf"f^□[flfbfg flfvfVf‡f"] ,ðfNfŠfbfN,µ,Ü,·□B
- 2 [fRf"fef"fc] f^fu,ðfNfŠfbfN,µ,Ü,·□B
- 3 [fRf"fef"fc fAfhfofCfU], Ì [□Ý'è], ðfNfŠfbfN,µ,Ü,·□B fRf"fef"fc fAfhfofCfU,ð—LŒø,É,µ,Ä, ,é□ê□‡,Í□A[□Ý'è],ðfNfŠfbfN,µ□AfX□[fpfofCfU fpfXf□□[fh,ð"ü ĺ,µ□A[OK],ðfNfŠfbfN,µ,Ü,·□B
- 4 [□³"F,μ,½fTfCfg] f^fu,ðfNfŠfbfN,μ□AWeb fTfCfg,ÌfCf"f^□[flfbfg fAfhfŒfX (URL),ð"ü ĺ,μ□Aft□[fU□[,ª□í,É,»,ÌfTfCfg,ÉfAfNfZfX,Å,«,é,æ,¤,É,·,é,©□AfAfNfZfX,Å,«,È,¢,æ,¤,É,·,é,©,ð'l'ð,μ,Ü,·□B fAfNfZfX,Ì□Ý'è,ð□s,¤ Web fTfCfg,²,Æ,É,±,ÌŽè□‡,ðŒJ,è•Ô,μ,Ü,·□B
- 5 [OK] ,ðfNfŠfbfN,μ,Ü,∙∏B
- 6 fRf"fsf...□[f^,ÅfX□[fpfofCfU fpfXf□□[fh,ð,Ü,¾□Ý'è,μ,Ä,¢,È,¢□ê□‡,Í□AfX□[fpfofCfU fpfXf□□[fh,ð□Ý'è,·,éf\_fCfAf□fO f{fbfNfX,ª•\ަ,³,ê,Ü,·□B

<u>{button ,AL("A RATING OVERRIDE; A RATING SETUP; A RATING OVERVIEW")} ŠÖ~A□€-Ú</u>

 $\label{eq:sigma_sigma_sigma$ 

•\ަ,Å,«,éfRf"fef"fc,ðŽw'è,∙,é,É,Í□AŽŸ,Ì,¢,\_,ê,©,ÌflfvfVf‡f",ð'l'ð,μ,Ü,·□B

- □ ,±,Ì Web fTfCfg,Ì,·,×,Ä,ÌfRf"fef"fc,ª,¢,Â,à•\ަ,³,ê,é,æ,¤,ÉŽw'è,·,é,É,Í□A[,±,Ì Web fTfCfg,ð□í,É•\ަ,·,é] ,ðfNfŠfbfN,μ,Ü,·□B
- □ ,±,Ì Web fy□[fW,ÌfRf"fef"fc,¾,¯,ª,¢,Â,à•\ަ,³,ê,é,æ,¤,ÉŽw'è,·,é,É,Í□A[,±,Ì Web fy□[fW,ð□í,É•\ަ,·,é] ,ðfNfŠfbfN,μ,Ü,□B

,±,Ì Web fTfCfg,ð•\ަ,Å,«,È,¢—[]—R,ð[]à-¾,µ,Ü,·[]B

fpfXf□□[fh,ð□Ý'è,µ,½,Æ,«,É"ü—ĺ,µ,½fqf"fg,ð•\ަ,µ,Ü,·□B fpfXf□□[fh,ð-Y,ê,½□ê□‡,ĺ□A,± ,Ìfqf"fg,ðŠî,É,µ,ÄŽv,¢□o,µ,Ü,µ,å,¤□B fpfXf□□[fh,ð-Y,ê,½,Æ,«,É□AŽv,¢□o,·Žè,ª,©,è,Æ,È,é,æ,¤,Èfqf"fg,ð"ü—ĺ,µ,Ü,·□B ,± ,Ìfqf"fg,ĺfpfXf□□[fh,Ì"ü—ĺ,ð<□,ß,ç,ê,é,½,Ñ,É•\ަ,³,ê,é,Ì,Å□AfX□[fpfofCfU,ÌŒ ŒÀ,ðŽ□,Âf†□[fU□[,¾,⁻,ª"š,¦, ð'm,Á,Ä,¢,é,±,Æ,ª□d—v,Å,·□B